## Steps to the students for attending the classes through Google Class Room and Google Meet

- Step 1: Install Google Meet and Google Classroom App, if you are using Mobile.
- Step 2: if you are already using Google Meet through your personal e-mail Id, Logout from existing Google Meet Account. This is the most important steps. Don't Ignore this.
- Step 3: Login your Google Classroom App or website <u>https://classroom.google.com</u> using Institution E-mail Id. An Institution E-mail has been created for individual student. The format of your email id and password are as follows:

E-mail: RegistrationNumberShortBranchName@gcekjr.ac.in

## Password: RegistrationNumber

For Example: A student belongs to Mining Engineering branch having registration number 123456789. Then, e-mail id and password of student will be like this

E-mail: 123456789mne@gcekjr.ac.in

Password: 123456789

## Branch short name are as follows:

| Computer Science & Engineering | CSE |
|--------------------------------|-----|
| Civil Engineering              | CE  |
| Mechanical Engineering         | ME  |
| Electrical Engineering         | EE  |
| Mining Engineering             | MNE |
| Metallurgical Engineering      | MME |
| Mineral Engineering            | MRE |

Write your email id in small letters.

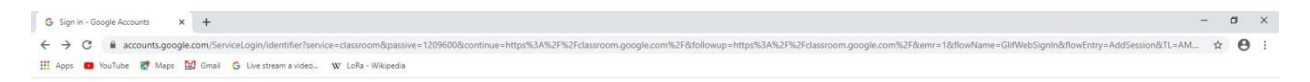

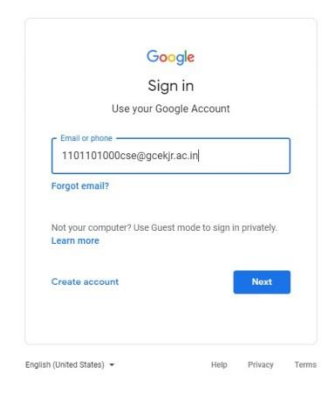

Step 4: Once you login first time in your Google Classroom, it'll ask you to change the password. Give a new password of having more than 8 characters and login your account.

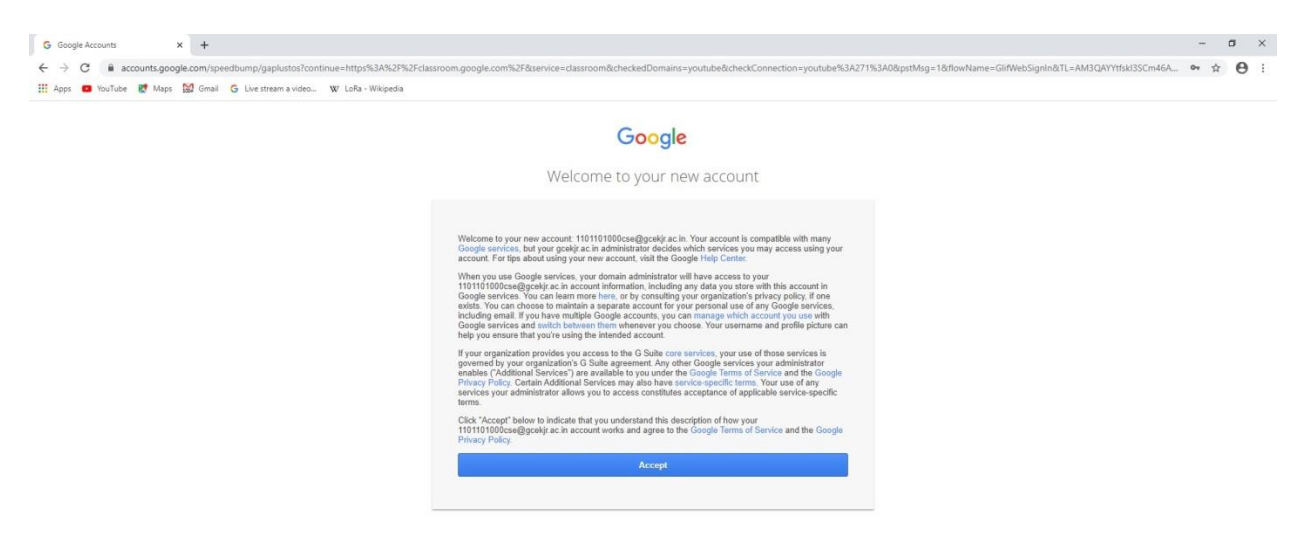

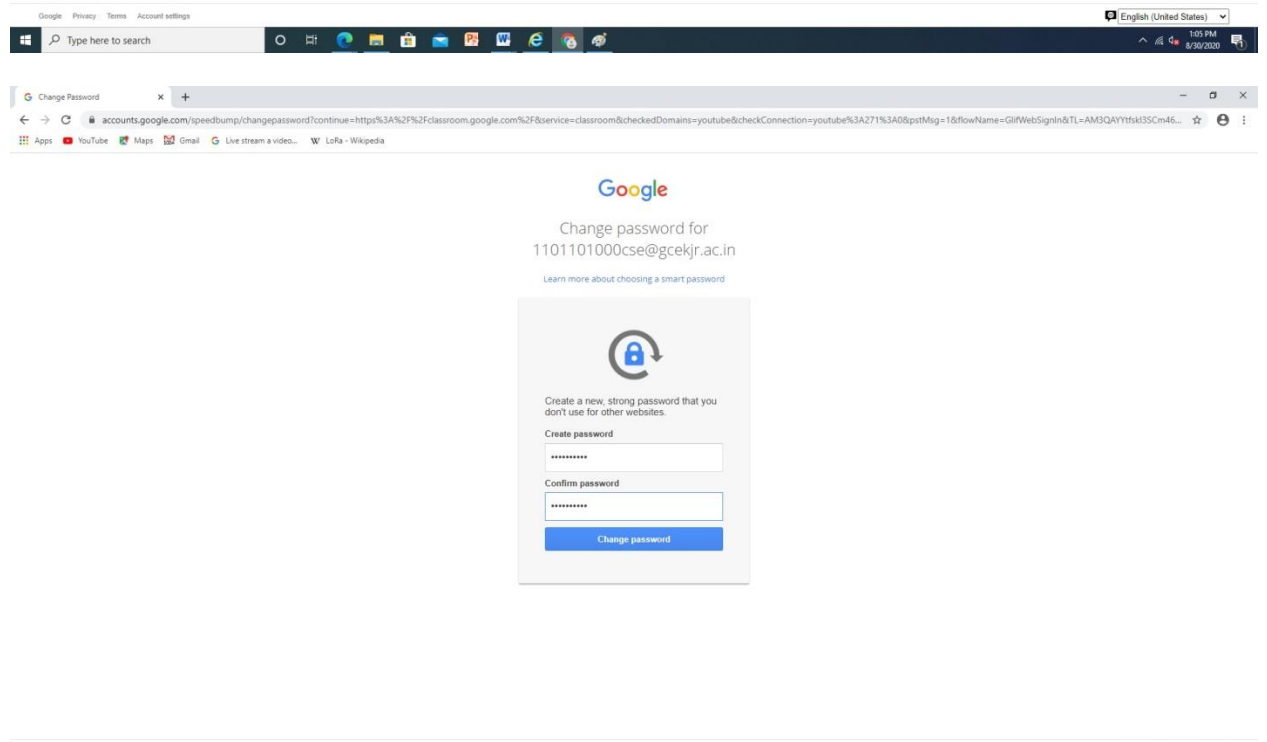

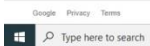

o # 💽 🖿 🔒 🕿 🛯 🖉 🧔 ø

English (United States)
 Control 
 Control
 Control
 Control
 Control
 Control
 Control
 Control
 Control
 Control
 Control
 Control
 Control
 Control
 Control
 Control
 Control
 Control
 Control
 Control
 Control
 Control
 Control
 Control
 Control
 Control
 Control
 Control
 Control
 Control
 Control
 Control
 Control
 Control
 Control
 Control
 Control
 Control
 Control
 Control
 Control
 Control
 Control
 Control
 Control
 Control
 Control
 Control
 Control
 Control
 Control
 Control
 Control
 Control
 Control
 Control
 Control
 Control
 Control
 Control
 Control
 Control
 Control
 Control
 Control
 Control
 Control
 Control
 Control
 Control
 Control
 Control
 Control
 Control
 Control
 Control
 Control
 Control
 Control
 Control
 Control
 Control
 Control
 Control
 Control
 Control
 Control
 Control
 Control
 Control
 Control
 Control
 Control
 Control
 Control
 Control
 Control
 Control
 Control
 Control
 Control
 Control
 Control
 Control
 Control
 Control
 Control
 Control
 Control
 Control
 Control
 Control
 Control
 Control
 Control
 Control
 Control
 Control
 Control
 Control
 Control
 Control
 Control
 Control
 Control
 Control
 Control
 Control
 Control
 Control
 Control
 Control
 Control
 Control
 Control
 Control
 Control
 Control
 Control
 Control
 Control
 Control
 Control
 Control
 Control
 Control
 Control
 Control
 Control
 Control
 Control
 Control
 Control
 Control
 Control
 Control
 Control
 Control
 Control
 Control
 Control
 Control
 Control
 Control
 Contro
 Contro
 Control
 Control

Click Continue...

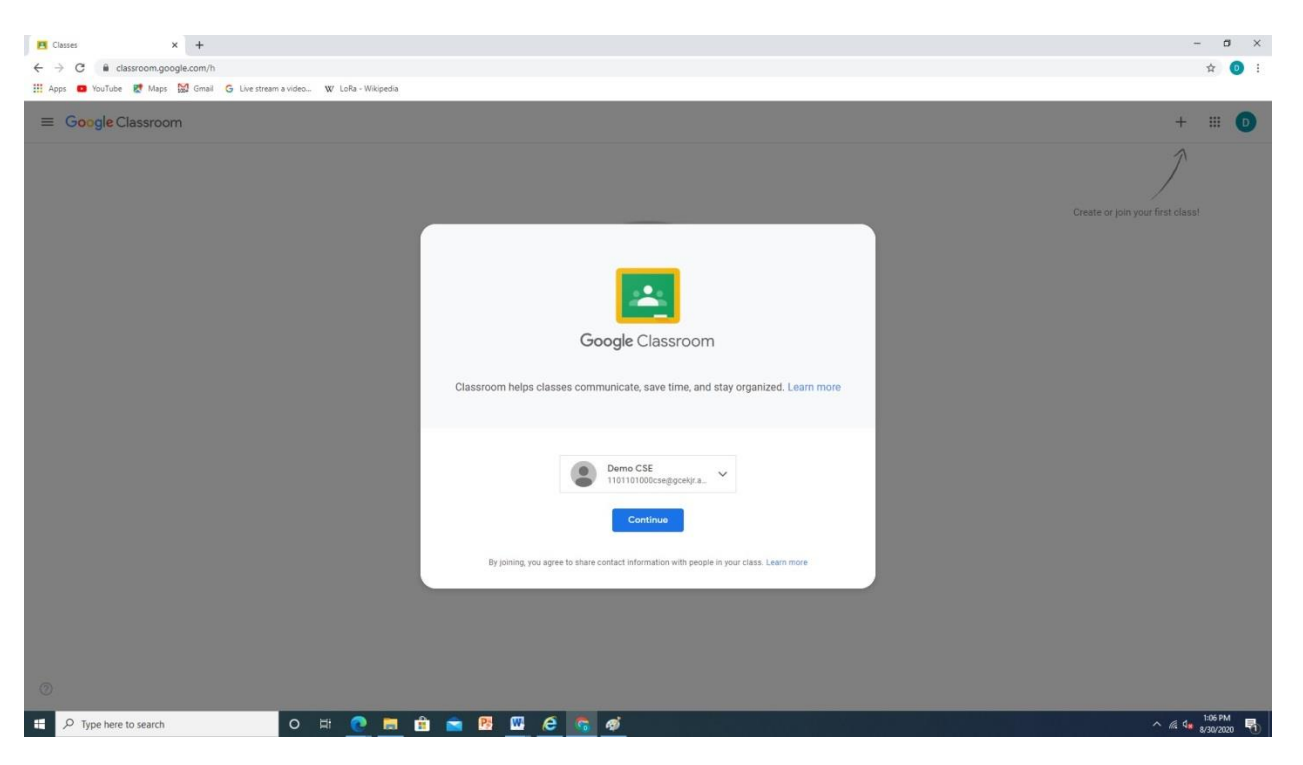

Pick your Role as Student

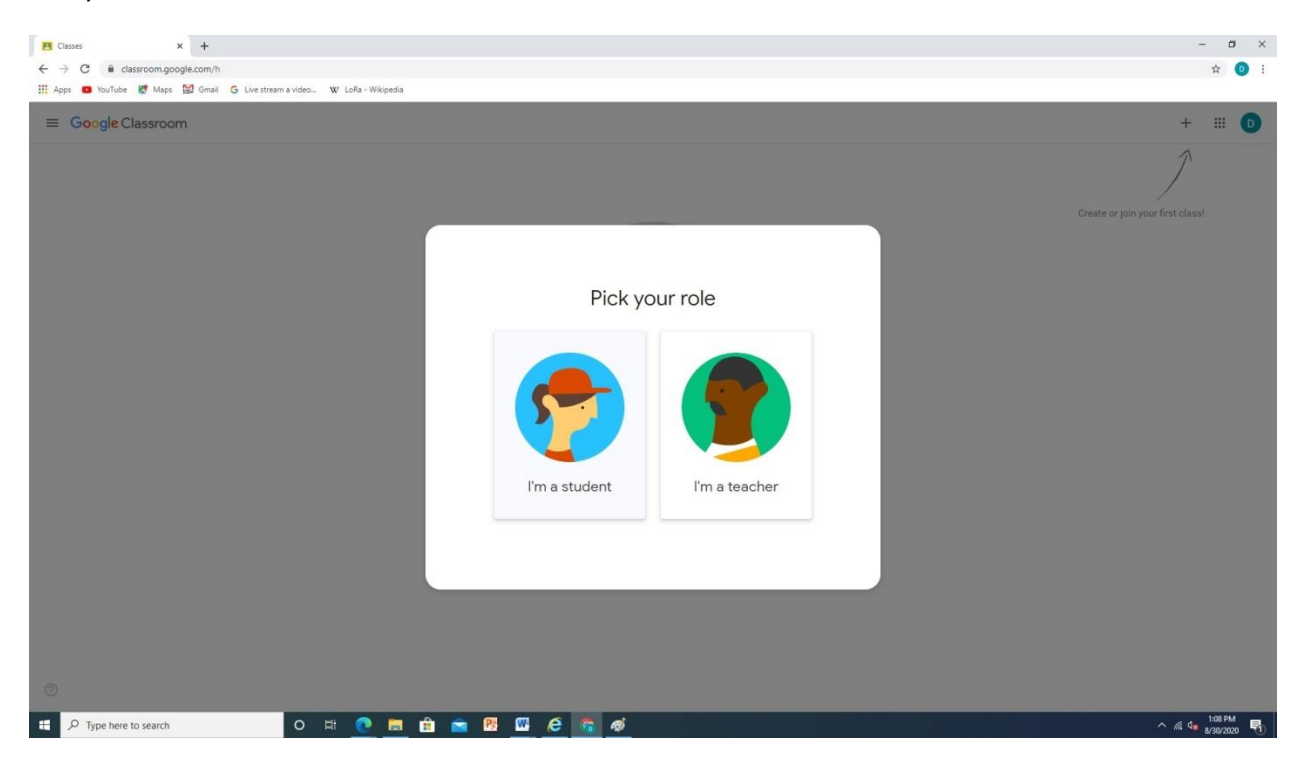

Step 5: After login to your google classroom, you can see the all subject classes in dashboard of your login. You can join any class by clicking it according to the time-table.

| B Clase x +                                                                                                    | – ø ×            |
|----------------------------------------------------------------------------------------------------|------------------|
| ← → C iii classroom.google.com/h                                                                                                    | 🖈 🧿 i            |
| 👯 Apps 💶 YouTube 🐹 Maps 🔛 Gmail 💪 Live stream a video 🗤 LoRa - Wikipedia                                                                                                    |                  |
| ≡ Google Classroom                                                                                                    | + 🏼 🖸            |
| CSE3DS<br>ad Bam<br>CSE3 DIS<br>CSE3 OFU<br>CSE3 OFU<br>CSE3 OF |                  |
| Decline Join Decline Join                                                                                                    |                  |
| ⊗                                                                                                    |                  |
| # 🖓 Twee have to search 🛛 🖸 🗮 👘 💼 🏦 🛸 📴 💷 🧔 🙋                                                                                                    | ∧ @ d. 1:13 PM   |
|                                                                                                    | *** 8/30/2020 ** |

Step 6: After joining any class, you can join the google meet by a link visible into your classroom. There is

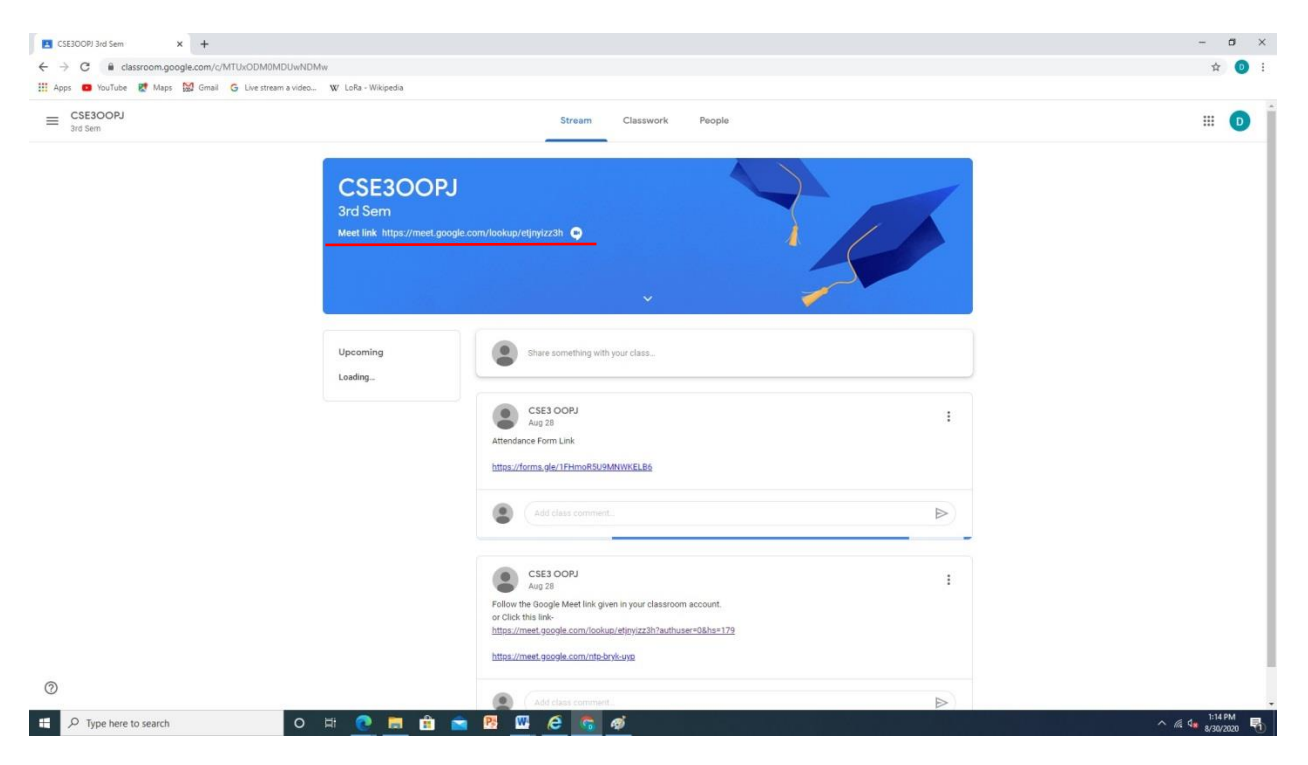

a separate google meet link for each class which is visible inside the respective classroom.